<u>https://itsworldcongress.com/registration/registration/ 로 클릭</u>

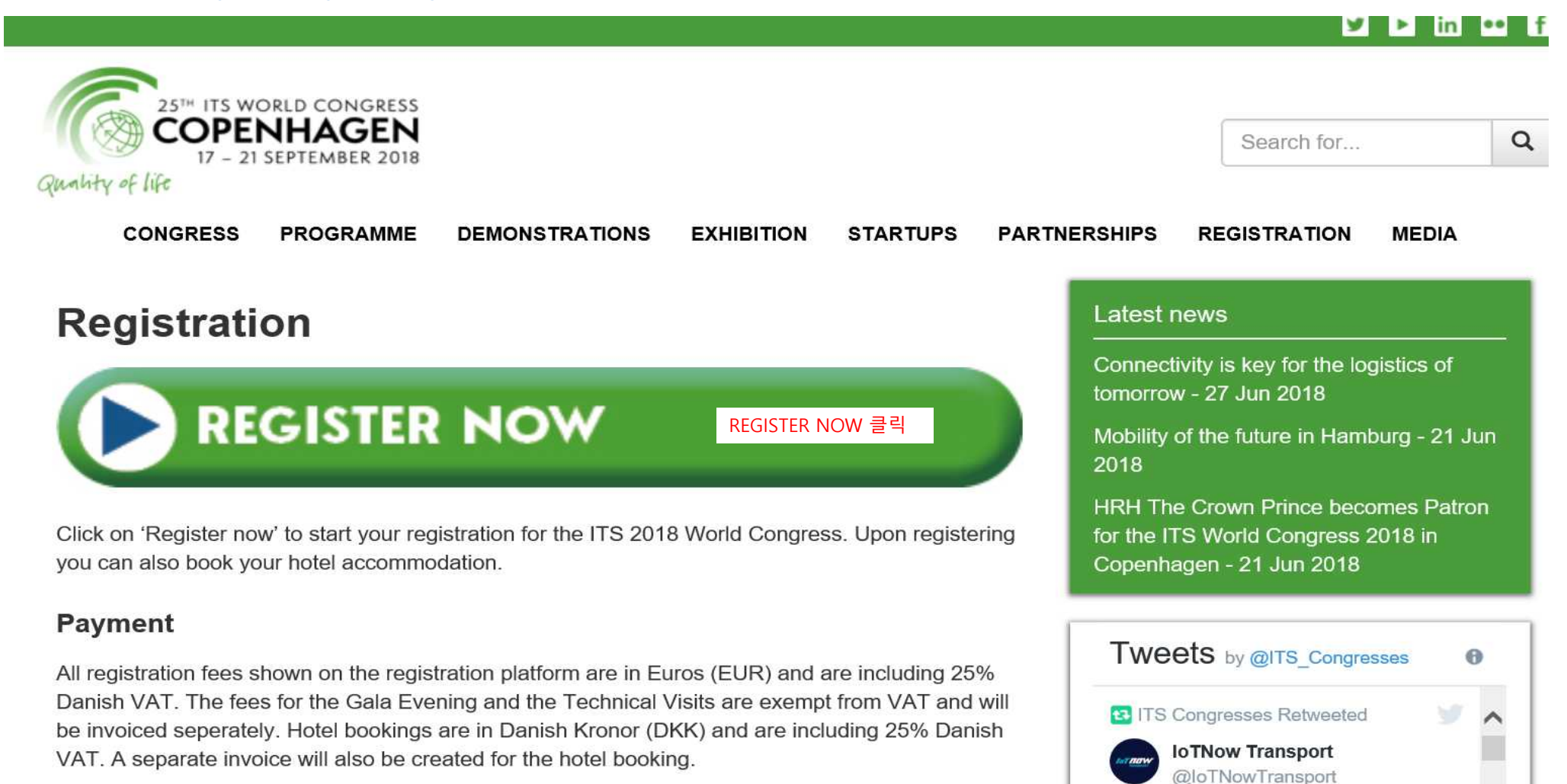

| Sign Up Consent Contact Information Registration category Registration selection Hotel Accommodation | 1 >   |     |
|----------------------------------------------------------------------------------------------------|-------|-----|
| Carbon Offset Confirm Registration Confirmation                                                      |       |     |
| LOGIN                                                                                                |       |     |
| Please enter your username and password here.                                                        |       |     |
| Username:                                                                                            |       |     |
|                                                                                                    |       |     |
| Password:                                                                                            |       |     |
|                                                                                                    |       |     |
| Forgot password?                                                                                     |       |     |
|                                                                                                    | LUGIN | -21 |
|                                                                                                    |       |     |
| New user 신규 등록                                                                                       |       |     |
| Please enter all required information in order to start creating your account                        |       |     |
| First Name:                                                                                          |       |     |
| 성                                                                                                    |       | *   |
| Last Name:                                                                                           |       |     |
| 이름                                                                                                   |       | *   |
| E-mail registration                                                                                  |       |     |
| 이메일                                                                                                  |       | *   |
|                                                                                                    |       |     |
| CONTINUE CONTINUE 클릭                                                                                 |       |     |

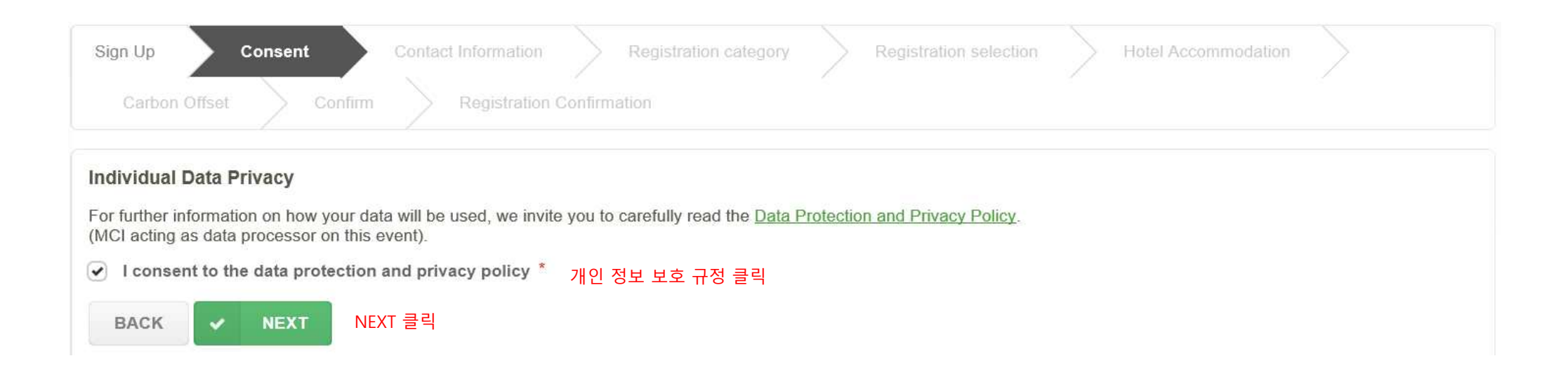

| Sign Up       | Consent | Contact | Information          | Registration category | Registration selection | Hotel Accommodation |  |
|---------------|---------|---------|----------------------|-----------------------|------------------------|---------------------|--|
| Carbon Offset | >       | Confirm | Registration Confirm | ation                 |                        |                     |  |

# PERSONAL PROFILE

| Title             |                                  |                                       |   |
|-------------------|----------------------------------|---------------------------------------|---|
| Title             | 화살표를 눌러 해당 사항 선택 Mr., Ms, Mrs. 등 |                                       |   |
| TITLE FIELD IS RE | QUIRED                           |                                       |   |
| First Name        |                                  |                                       |   |
| 영문 이름             |                                  |                                       | * |
| Last Name         |                                  |                                       |   |
| 성                 |                                  |                                       |   |
| Email             |                                  |                                       |   |
| 이메일 주소            |                                  | •                                     |   |
| Company           |                                  |                                       |   |
| 회사명               |                                  |                                       |   |
| Department        |                                  |                                       |   |
| 부서명               |                                  |                                       | * |
| Direct Phone      |                                  | Mobile Phone                          |   |
| · 전화번호            |                                  | · · · · · · · · · · · · · · · · · · · |   |
|                   |                                  |                                       |   |

## SECTOR

Please select the sector you are representing:

화살표를 눌러 해당 사항 선택 (공공/비공공)

## CONGRESS QUESTIONNAIRE

| 화살표를 눌러 해당 사항 선택 (세계대회를 알게 된 경로)                                                                                                    |                                           | ~ |
|----------------------------------------------------------------------------------------------------|-------------------------------------------|---|
| The Congress programme will be structured along several topics.<br>Please select the area(s) of your interest, in order to help us target your needs at the C | 관심 분야 체크<br>ongress:                      |   |
| 1. Mobility services – from transport to mobility 🛛 2. Next generation goods d                                                                                | elivery 🗌 3. Transport networks evolution |   |
| 4. Connected and automated transport 5. Satellite technology applied to me                                                                                    | obility 6. ITS and the environment        |   |

~

## DIETARY RESTRICTIONS

| Please indicate if you have any dietary restrictions:* |   |
|--------------------------------------------------------|---|
| 화살표를 눌러 해당 사항 선택 (채식주의자, 할랄 푸드 등)                      | × |
|                                                        |   |

## **B2B MEETING**

| The B2B event will give you the possibility to pre-arrange m<br>information in your e-mail box. Stay tuned !<br>Please opt in if you want to be part of the B2B event. | neetings with business, technology and research partners. Early June 2018, you will receive further<br>2018년 6월 사전 비즈니스 미팅 희망 여부 선택 |
|----------------------------------------------------------------------------------------------------|----------------------------------------------------------------------------------------------------|
|----------------------------------------------------------------------------------------------------|----------------------------------------------------------------------------------------------------|

### DATA PRIVACY

#### Please read carefully

To register, a user account with your personal details will be created. Your user data, your actions and the results of your actions will be stored until the end of the ITS World Congress 2018.

#### Use and Disclosure of Personal Data

In terms of the European Union's General Data Protection Regulation (GDPR), ERTICO needs your express consent for ERTICO's holding of your personal data for the limited purposes of this and or a subsequent event.

The personal data of each user comprises of the person's name, organisation represented, title, email address, address and telephone number and any other information volunteered by the person concerned. Information stored in the BCom system will exclusively be used in relation to this event or a subsequent event.

By allowing your badge to be scanned by the organiser or for a session when at the event or at the co-located events, you consent that your personal data will be stored by ERTICO in order to analyse visitor traffic to improve the event experience for visitors.

Your personal data will **only** be passed on to third parties if this is necessary for the organization of the event, for billing purposes or for legal reasons (e.g. in the case of an external audit), but it will not be distributed or sold to other parties for other purposes.

By allowing your badge to be scanned by an exhibitor or sponsor at this event or at a co-located event, you consent to providing this personal data to be used to contact you about their products or services.

If you have any questions or queries regarding the handling of your data, please contact congresspr@mail.ertico.com

I accept the data privacy agreement\* 정보 제공 동의 사항에 체크.

#### DATA PRIVACY

ITS World Congress 2018 Registration Secretariat may from time to time provide you with the opportunity to receive information about products and services offered by our third party partners.

You can prevent disclosure of your personal information to third parties for their direct marketing purposes or being added to the list of participants available through the ITS Mobile App by exercising your privacy rights and clicking on the tick box below:

| ITS Congress Newsletter*                                          | ITS 세계대회 뉴스레터 수신 희망 여부 선택 체크<br>ata can be used by ERTICO for this purpose |
|-------------------------------------------------------------------|----------------------------------------------------------------------------|
| O Don't send me the ERTICO ITS Congress Newsletter                |                                                                            |
| 3rd Party products and services*                                  | ts or services 3자 제품 홍보 수신 희망 여부 선택 체크                                     |
| I don't want 3rd parties to contact me about products or services |                                                                            |

#### CREATE ACCOUNT

| Create a user account (this will allow you to manage your registrations online) | 계정 생성 체크                                 |
|---------------------------------------------------------------------------------|------------------------------------------|
| User Name:                                                                      |                                          |
| 사용자 아이디                                                                         | •                                        |
| Password:                                                                       |                                          |
| 비밀번호                                                                            | •                                        |
|                                                                                 |                                          |
| At least 8 characters. Must include at least 1 number.                          |                                          |
| Confirm Password:                                                               |                                          |
| 비밀번호 재확인                                                                        |                                          |
| Security Question:                                                              |                                          |
| 비밀번호 분실 시 질문                                                                    | 1. A A A A A A A A A A A A A A A A A A A |
| Security Answer:                                                                |                                          |
| 비밀번호 분실 시 질문 답변                                                                 | •                                        |
|                                                                                 |                                          |
| < BACK                                                                          | NEXT 클릭 NEXT >                           |

| Sign Up Consent     | Contact Information | Registration category | Registration selection | Hotel Accommodation |  |
|---------------------|---------------------|-----------------------|------------------------|---------------------|--|
| Carbon Offset Confi | rm Registration Co  | onfirmation           |                        |                     |  |
|                     |                     |                       |                        |                     |  |

# **REGISTRATION CATEGORY**

| Please select your registration category                                        |                                                                                                    |
|---------------------------------------------------------------------------------|----------------------------------------------------------------------------------------------------|
| 화살표를 눌러 해당 사항                                                                   | 선택 (등록자 분류 카테고리)                                                                                                    |
| PLEASE SELECT YOUR REGISTRATION CATE                                            | Congress Delegate                                                                                                    |
| Should you have received a discount c<br>Please note that the code is case-sens | Speaker/Moderator<br>One Day only - Congress Delegate<br>One Day only - Speaker/Moderator<br>Student (Delegate/Speaker/Moderator)<br>Journalist/Press<br>Exhibition Visitor |
| Should you have received a discount cu                                          |                                                                                                    |
| < BACK                                                                          | NEXT 클릭 NEXT >                                                                                                    |

- \* 참고사항

- Congress Delegate: 일반 참가자 (전일)
  One Day only Congress Delegate: 일반 참가자 (일일)
  One day only Speaker/Moderator: 발표자 및 좌장 (일일)
  Student (Delegate/Speaker/Moderator): 학생 (일반/발표자/좌장)
  Journalist/Press: 언론인
- Exhibition Visitor: 전시 참관자

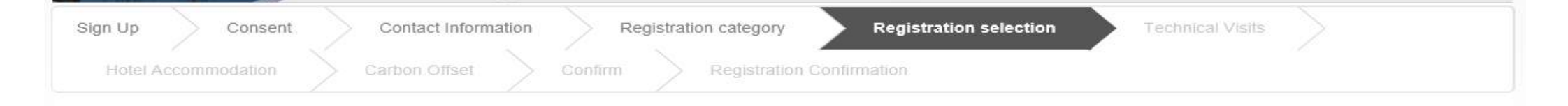

## **CONGRESS REGISTRATION**

This registration includes:

- · Access to the Congress sessions
- · Access to the Exhibition for its duration
- · Congress documents and proceedings
- · Congress bag

Access to the Opening Ceremony (due to space and security reasons, entrance will be granted on a first-come first-served basis), the Welcome Reception and the Closing
Ceremony (pre-registration required)

#### This registration does not include:

- Entrance to the Gala Evening
- Accommodation
- Technical Visits

Congress Delegate - Full Event € 1 202.50

## CATERING COSTS

It is a mandatory requirement from the tax authorities to display the catering costs separately on the invoice. Therefore, the catering costs are an extra option on the registration platform. Please note that it is not possible to register without catering costs. Only for **Students/Young researchers** and **Exhibition Visitors** it is not possible to book catering costs.

Catering - Full event € 247.50

점심식사 (의무사항 체크)

## SOCIAL EVENTS

Opening ceremony and Welcome Reception (no fee applicable) 행사 참석 희망 시 체크 (개회식, 개막식, 갈라디너)

Closing Ceremony (no fee applicable)

Gala Evening € 145.00

# PRINTED PROGRAM

This year, we will not distribute printed programs to all congress delegates. Therefore, please select below whether you want to receive a printed copy of the program when you collect your badge.

Yes, I want to receive a printed program (no fee applicable) 프로그램 책자 수령 희망 여부 체크

## VISA INVITATION LETTER REQUEST

To see if you need a visa to enter Denmark, please check the <u>website of the Danish Immigration Service</u>. If you do need a visa, please apply as early as possible. To aid the application you can request a visa invitation letter here. This invitation letter will be sent to you after receipt of your registration payment.

○ Visa Invitation Letter (no fee applicable) 비자 발급용 초청장 수령 희망 여부 체크 (덴마크는 별도의 비자 발급이 필요 없음으로 체크가 불필요함)

## ACCOMPANYING PERSON

The registration of an Accompanying Person only includes access to the Exhibition.

O Accompanying Person Registration € 93.75 전시 동반자가 있을 시 체크 (주의: 세계대회의 기타 프로그램 및 행사 참여 불가하고 전시만 참관 가능)

Gala Evening for Accompanying Person € 145.00

BACK

NEXT 클릭

NEXT

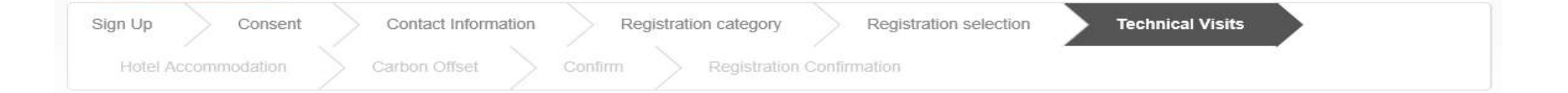

## TECHNICAL VISITS 일시를 확인하여 참여 희망하는 기술 시찰에 체크

Please find here more information and a description of the Technical Visits.

Note: a lot of technical visits are taking place at the same time. Therefore please check the timing before confirming your selection!

## **TECHNICAL VISITS - TUESDAY 18 SEPTEMBER**

- 09:30 13:30 Traffic Tower East Traffic management center € 50.00
- 10:00 12:00 The new Metro City Ring € 50.00
- 11:00 12:30 Traffic Management Strategy in Copenhagen: City Traffic Management Platform and Dynamic Signal Control in City of Copenhagen € 50.00
- 13:00 14:30 Scalling C-ITS solutions in City of Copenhagen a ITS experience in City of Copenhagen € 50.00
- 13:00 16:30 Traffic Tower East Traffic management center € 50.00
- 14:30 17:30 BLOX and Copenhagen Street Lab € 50.00

### **TECHNICAL VISITS - WEDNESDAY 19 SEPTEMBER**

- O9:30 13:00 Traffic Tower East Traffic management center € 50.00
- 11:00 14:00 The Oresund bridge the smart link between Denmark and Sweden € 50.00
- 13:00 17:30 Aalborg University the smart link between business, innovation and technical ITS research € 50.00
- 13:30 16:30 Electric Vehicles Lab Tour, DTU € 50.00
- 15:30 18:00 Boat tour Sustainable solutions in the liveable harbour € 50.00

# **TECHNICAL VISITS - THURSDAY 20 SEPTEMBER**

- O9:00 13:00 DOLL Living Lab € 50.00
- 10:00 12:00 Bicycle planning is city planning € 50.00
- 10:30 13:30 Electric Vehicle infrastructure in Copenhagen's EnergyLab € 50.00
- 12:30 14:30 Bicycle planning is city planning € 50.00
- 13:00 17:30 Smart and green traffic solutions in Malmö, Sweden € 50.00
- 13:30 15:00 Traffic Management Strategy in Copenhagen: City Traffic Management Platform and Dynamic Signal Control in City of Copenhagen € 50.00
- 14:30 17:00 BLOX and Copenhagen Street Lab € 50.00
- 15:30 18:00 Boat tour Sustainable solutions in the liveable harbour € 50.00
- 18:00 20:00 Intelligent Street Lightning in Copenhagen € 50.00

## **TECHNICAL VISITS - FRIDAY 21 SEPTEMBER**

- 09:00 12:00 The Oresund bridge the smart link between Denmark and Sweden € 50.00
- 10:00 12:00 Copenhagen's autonomous metro € 50.00

BACK

NEXT 클릭 NEXT

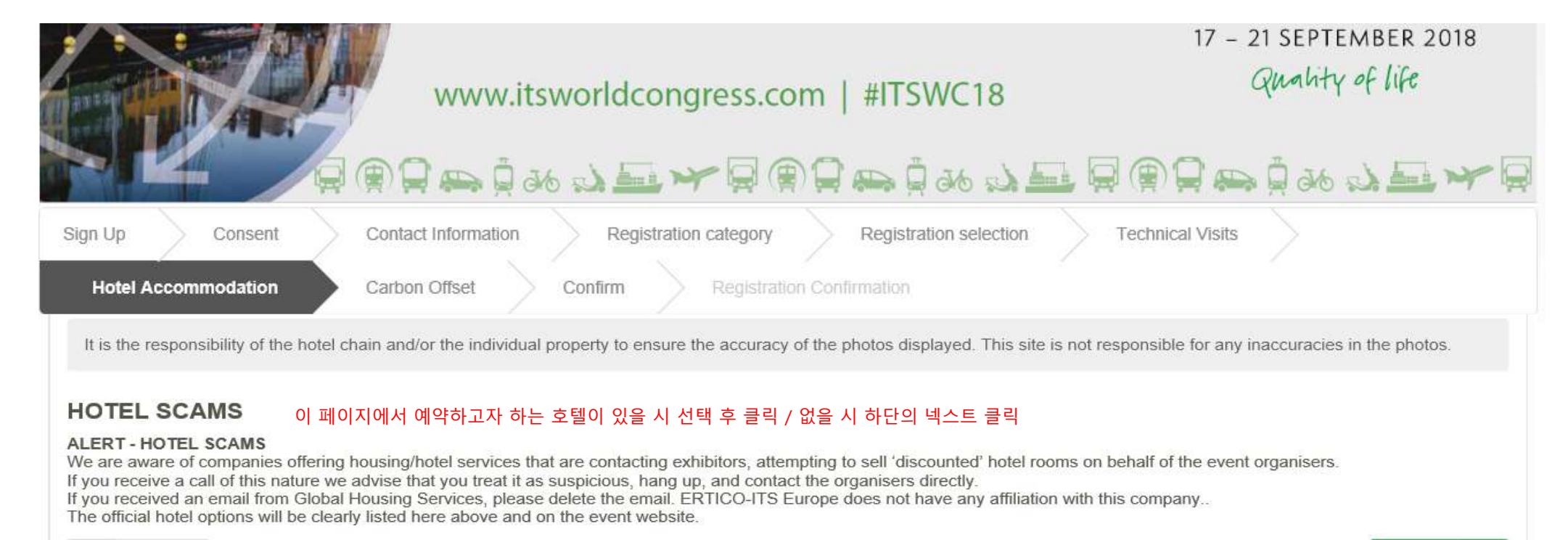

< BACK

NEXT 클릭 NEXT

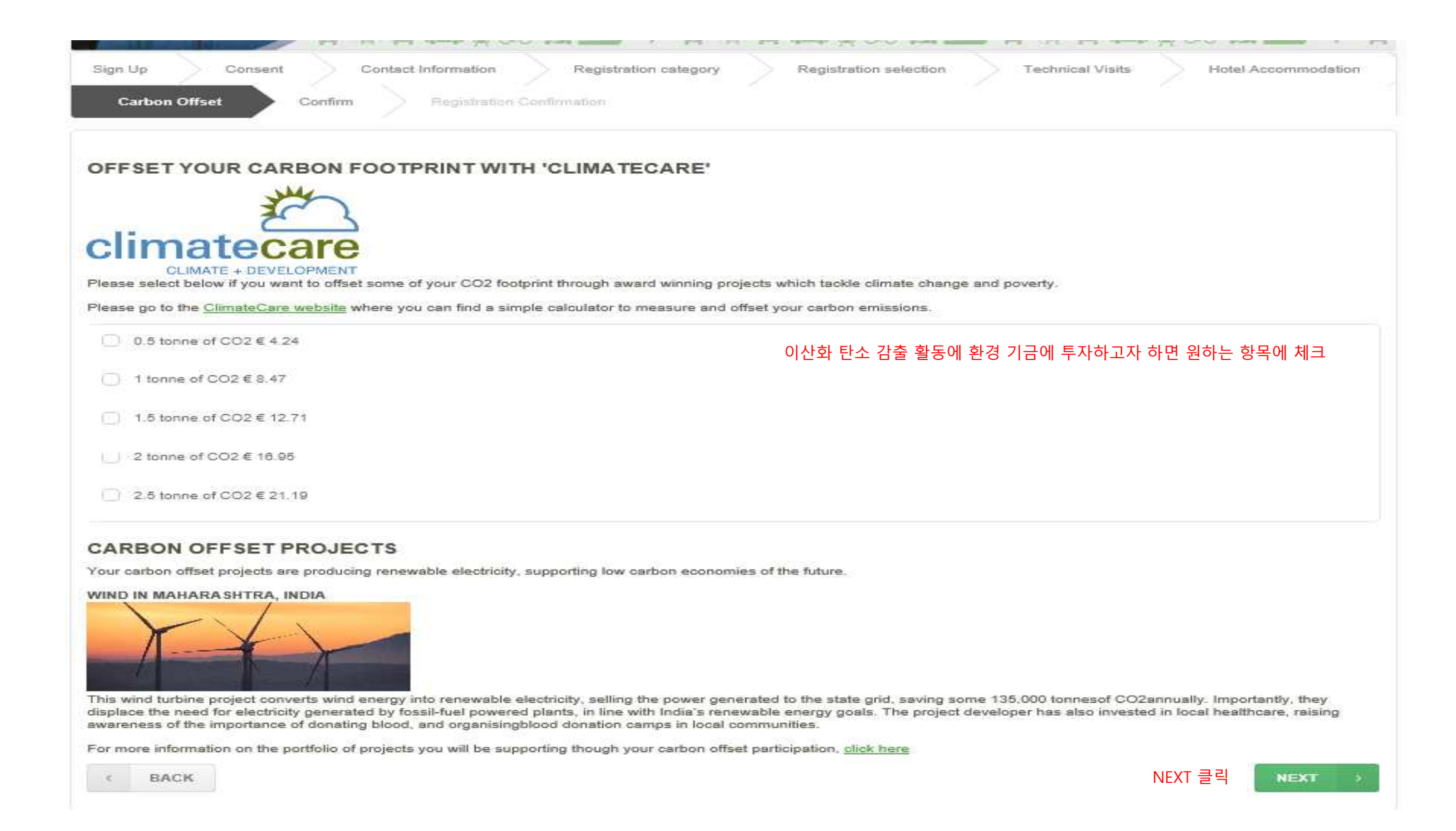

| Sign Up Consent Contact Information Registrat                                                                                                    | on category Registration selection Technical Visits                                              | Notel Accommodation                                                            |
|----------------------------------------------------------------------------------------------------|--------------------------------------------------------------------------------------------------|--------------------------------------------------------------------------------|
| Carbon Offset Confirm Flegertration Crintimation                                                                                                    |                                                                                                  |                                                                                |
| SUMMARY 결재 전 등록자 요약 상황을 확인 할 것 * 등록                                                                                                    | 비에 25% 세금 추가                                                                                     |                                                                                |
| Below you will find your registration summary.                                                                                                    |                                                                                                  |                                                                                |
| Please note that there are different fee policies per booked item.                                                                                                    |                                                                                                  |                                                                                |
| <ul> <li>Registration fees and catering costs are charged with 25% VAT and are</li> <li>Gala evening tickets and Technical visits are exempted from VAT and a</li> <li>Hotel bookings are charged with 25% VAT and are invoiced in DKK.</li> <li>(Please note that when selecting to pay by bank transfer, we only accept</li> </ul> | involced in EURO.<br>re involced separately in EURO.<br>payments in DKK for hotel reservations). |                                                                                |
| Should you require an overview of your involces after completing the regi                                                                                                    | stration, please contact us by email so we can send it to you,                                   |                                                                                |
| SEONG SOO KIM                                                                                                    |                                                                                                  |                                                                                |
| Registration categories                                                                                                    |                                                                                                  |                                                                                |
| Congress Delegates                                                                                                    |                                                                                                  |                                                                                |
| Congress Delegate - Full Event 1 x 1202.5 EUR                                                                                                    |                                                                                                  |                                                                                |
| Catering                                                                                                    |                                                                                                  |                                                                                |
| Catering - Full event 1 x 247 5 FUR                                                                                                    |                                                                                                  |                                                                                |
| Social Eventa                                                                                                    |                                                                                                  |                                                                                |
| Opening & Closing cermony                                                                                                    |                                                                                                  |                                                                                |
| Opening ceremony and Welcome Reception 1 × Free                                                                                                    |                                                                                                  |                                                                                |
| Closing Caremony 1 x Free                                                                                                    |                                                                                                  |                                                                                |
| Other options                                                                                                    |                                                                                                  |                                                                                |
| Printed Program                                                                                                    |                                                                                                  |                                                                                |
| Printed Program 1 x Free                                                                                                    |                                                                                                  |                                                                                |
| Total to be paid 1450 EUR                                                                                                    |                                                                                                  |                                                                                |
| Please select your desired payment method:                                                                                                    |                                                                                                  |                                                                                |
| Credit Card 화살표를 눌러 해당 카드 클릭 🗹                                                                                                    |                                                                                                  |                                                                                |
| Bank Transfer                                                                                                    |                                                                                                  |                                                                                |
| For payment by Visa or EuroCard/MasterCard you will be redencted to a secu                                                                                                    | a payment page. Please accept the terms and conditions to proceed.                               |                                                                                |
|                                                                                                    | 3D 5                                                                                             | Secure                                                                         |
|                                                                                                    | Verified                                                                                         | MartorCard                                                                     |
|                                                                                                    | Visa                                                                                             | SecureCode.                                                                    |
| This website is 3D Secure. Please take note that online payments by cred                                                                                                    | a cand require "3D secure" identification (authenticated payment system that offers              | online purchases).                                                             |
| During payment, your tank check                                                                                                    | the card holder's identity before validating the transaction. To validate the payment            | it you may be asked to:                                                        |
| ERTICO ITS 유럽 대행사 MCI Amsterdam에 등록비를 지불 할                                                                                                    | 것을 승인 전체 전체 전체                                                                                   | enter your date of birth,<br>code monived by SMS,<br>r a secret question, etc. |
| <ul> <li>I accept the terms and conditions of ITS 2018 and hereby authorise MC<br/>due.</li> </ul>                                                                                                    | Amaterdam, on behalf of ERTICO IT's Europe, to debit my credit card for the                      | total amount                                                                   |
| BACK CONFIRM CONTINUE 클릭 후 카드 정보 입력                                                                                                    |                                                                                                  |                                                                                |

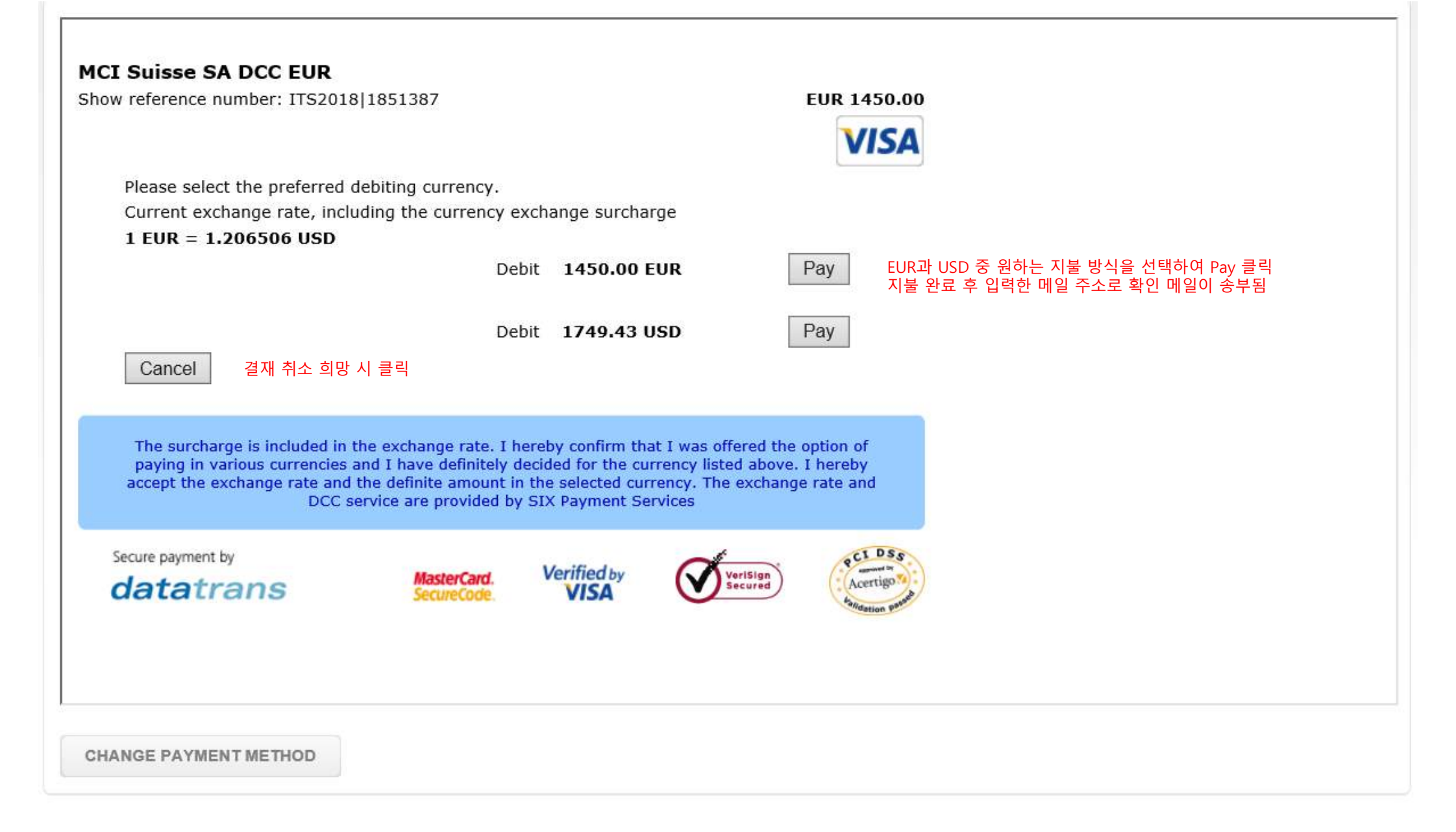

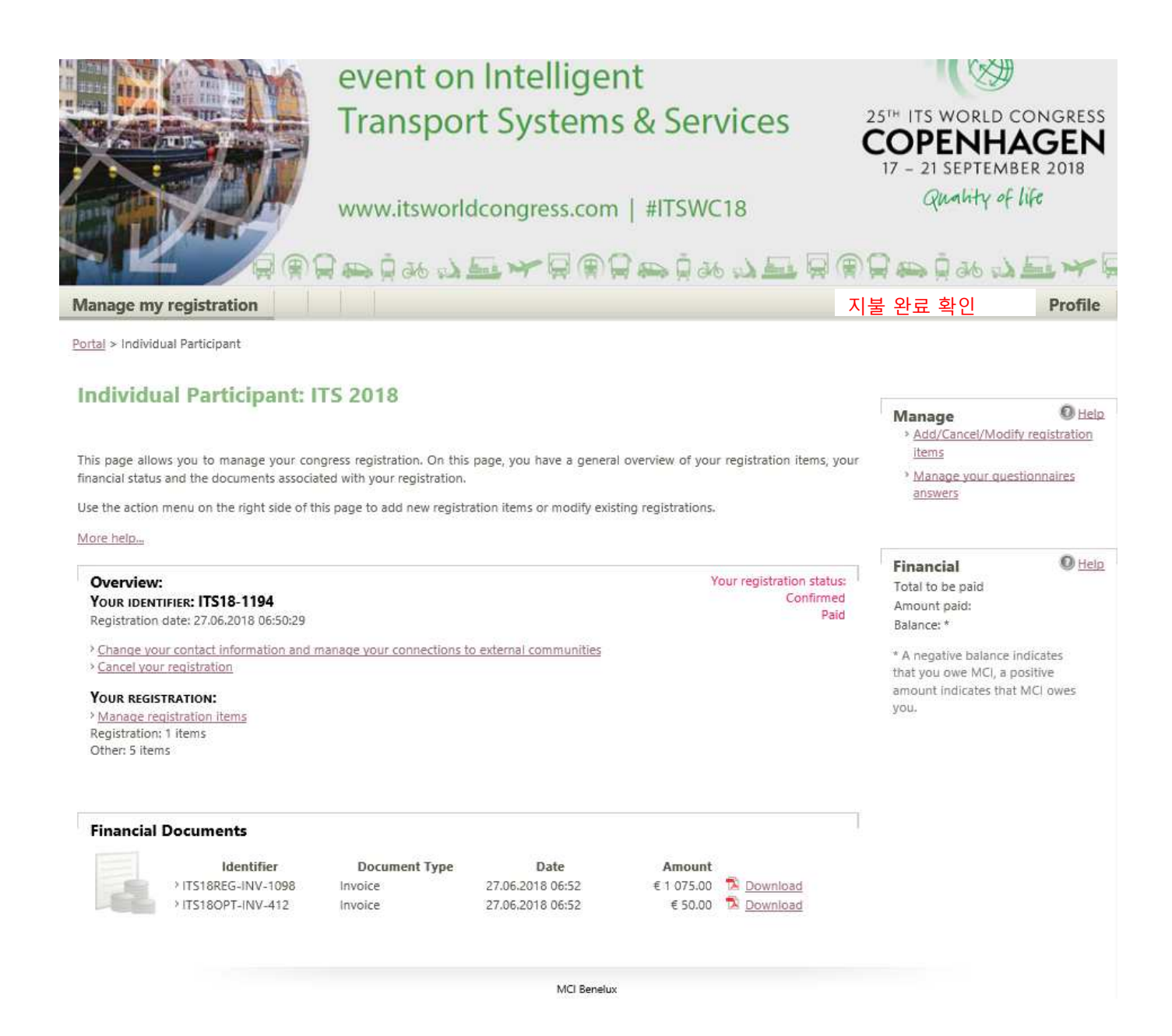